#### **Banque Audi Suisse**

# e-Banking Velocetee gude

#### Bienvenue sur la plateforme e-Banking de Banque Audi Suisse.

Ce guide illustre les différentes étapes à réaliser pour **utiliser votre nouvel accès**.

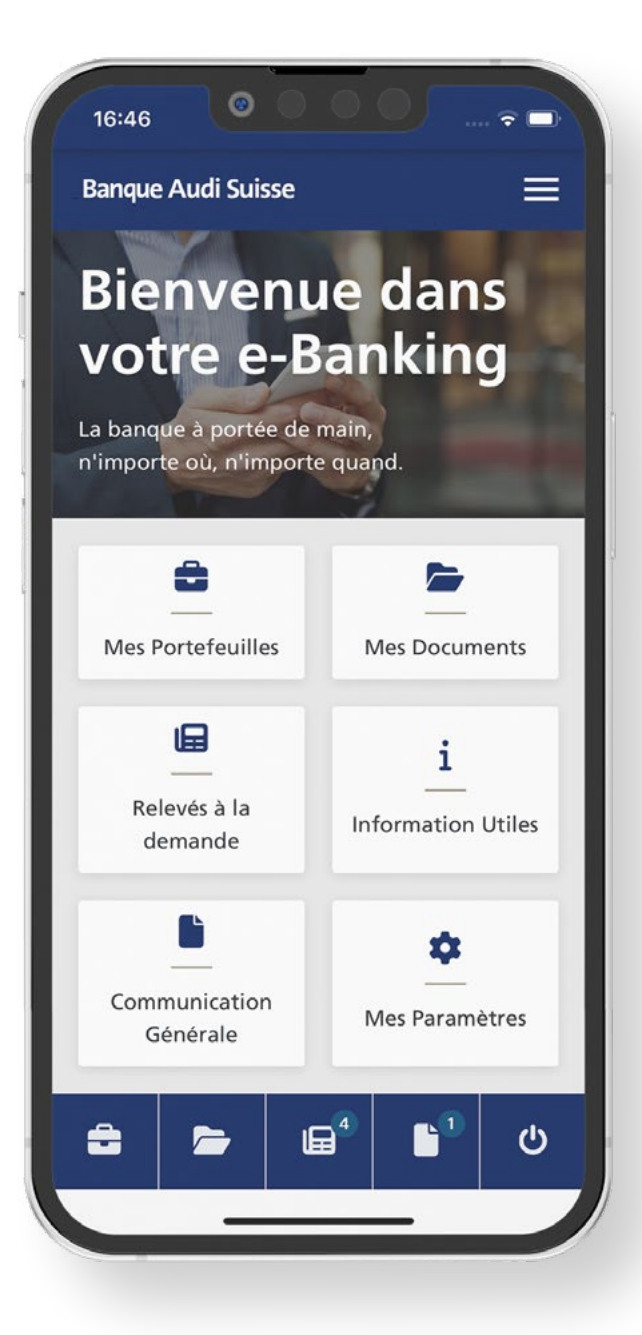

### Ce dont vous avez besoin

Pour activer votre accès e-Banking, merci de vous référer aux informations ci-dessous envoyées par e-mail par la Banque:

#### **V** Un lien pour activer votre clé RSA

- 📢 Un identifiant
- **V** Un mot de passe

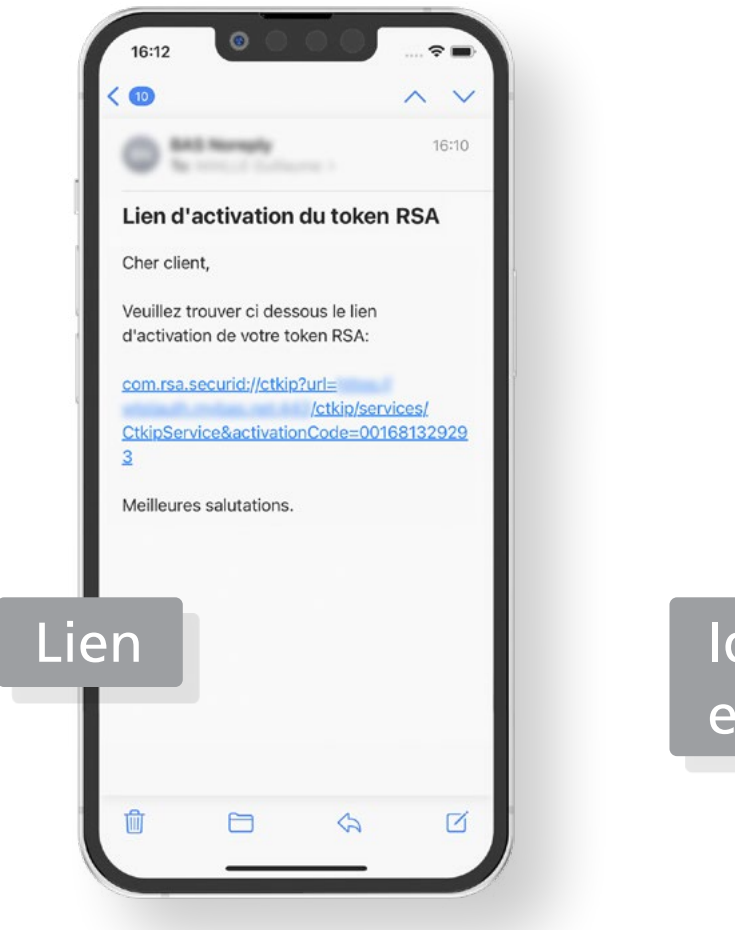

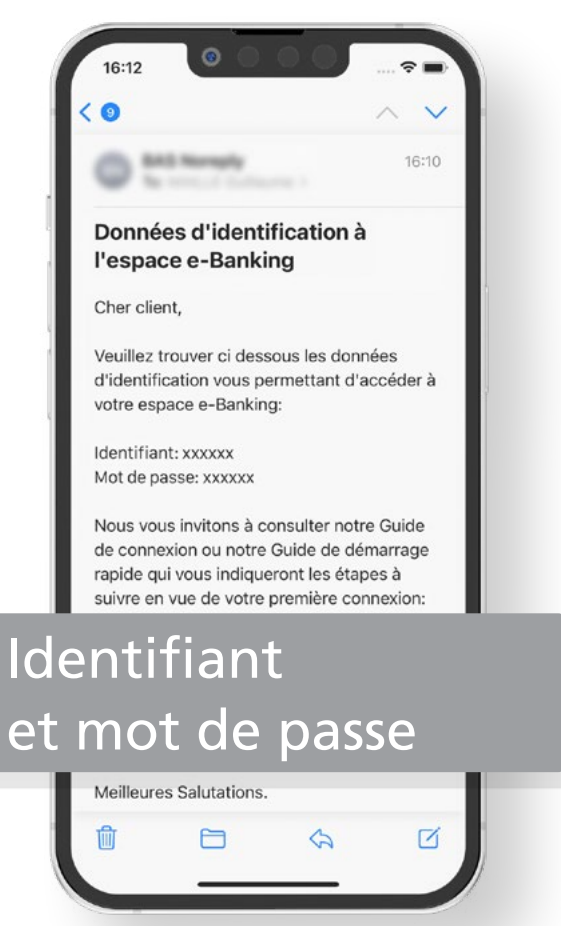

#### ÉTAPE 1 Installer l'application RSA Authenticator

Sur votre téléphone mobile, ou sur votre tablette, ouvrez l'App Store ou le Google Play Store.

Recherchez l'application «**RSA Authenticator**» puis **installez-la**.

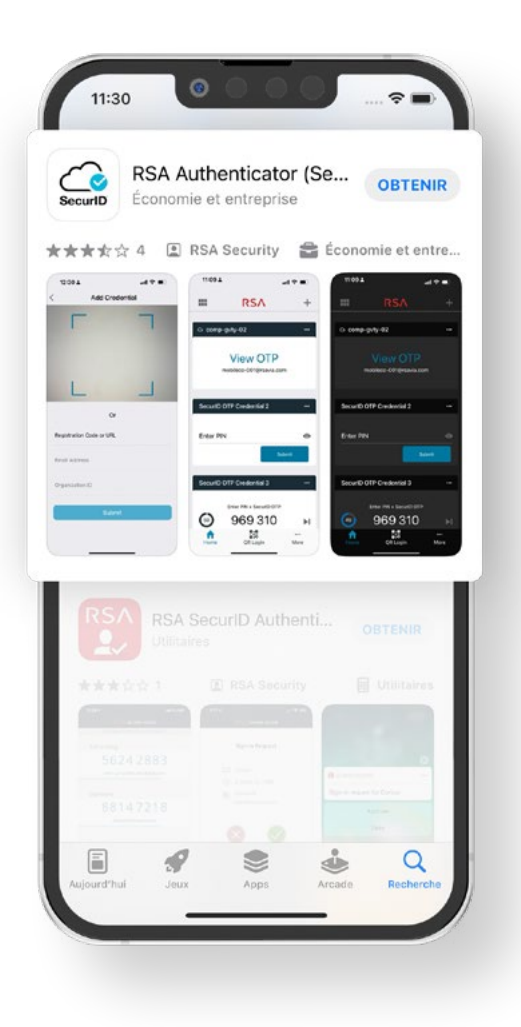

#### ÉTAPE 2 Activer votre clé RSA

Afin d'activer votre clé RSA, ouvrez l'e-mail de la Banque contenant le lien d'activation et **appuyez dessus**.

Appuyez ensuite sur le bouton « **OK** ». **Félicitations** ! Votre clé RSA est activée.

Le lien n'est pas actif? Voir page suivante.

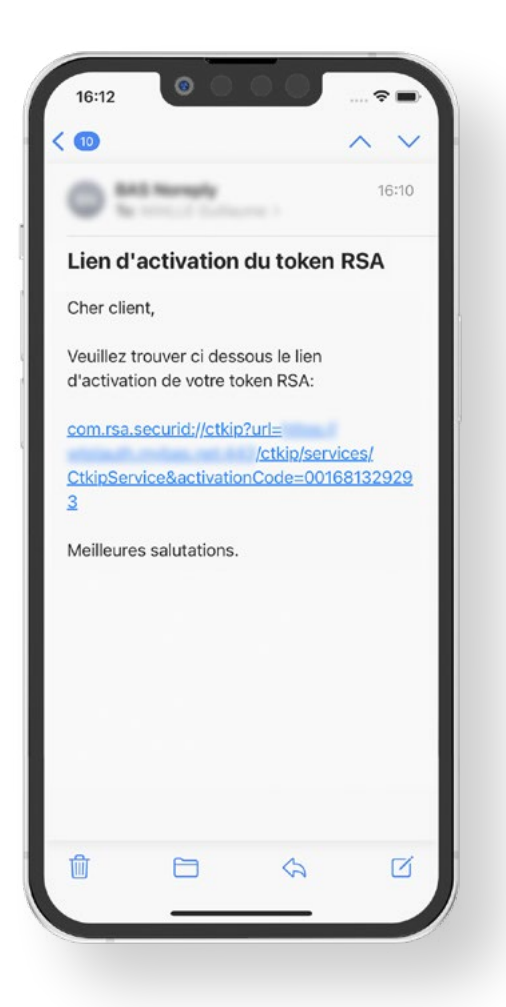

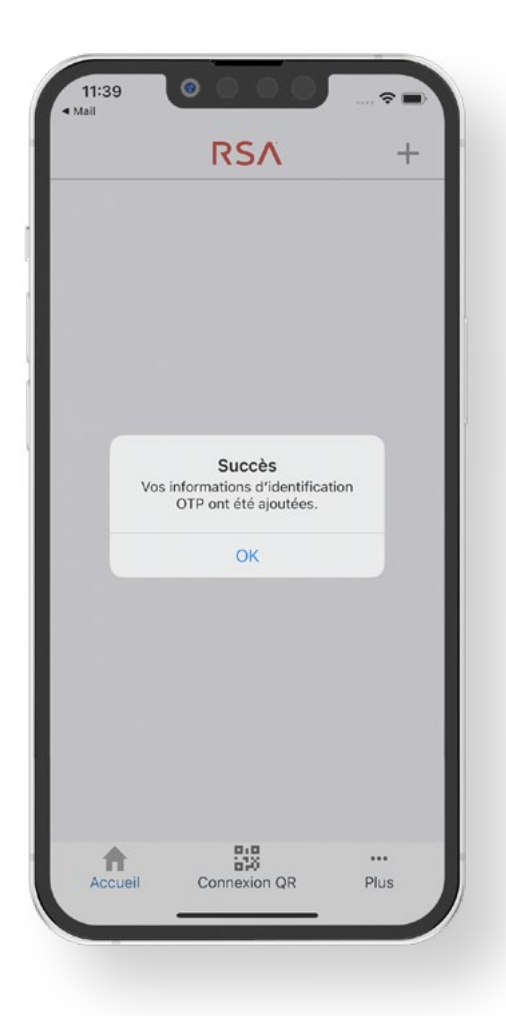

### Le lien n'est pas actif 1/2

Si le lien n'est pas actif, copiez-le dans son intégralité.

Une fois le lien copié, ouvrez l'application RSA Authenticator et appuyez sur le bouton « **Commencer** ».

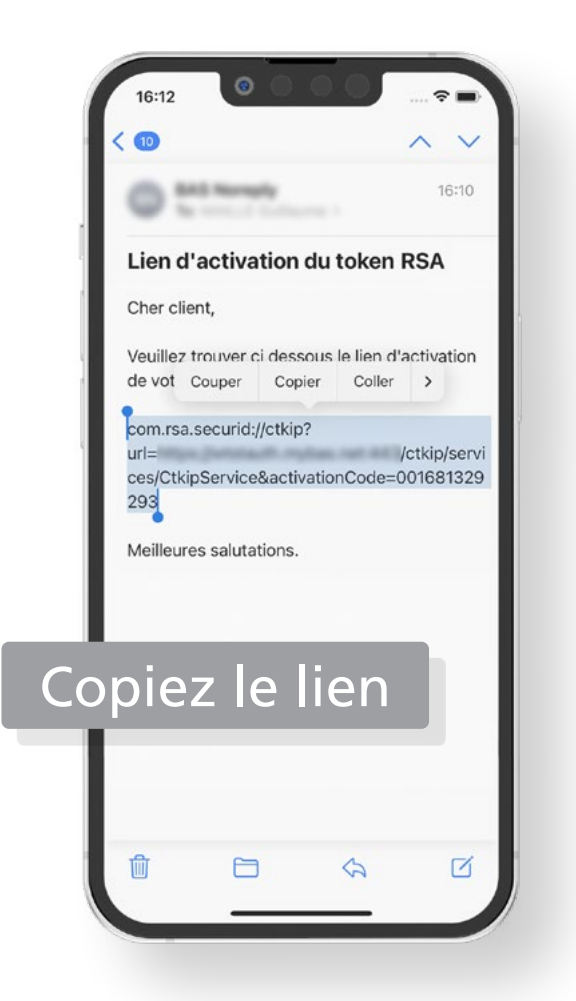

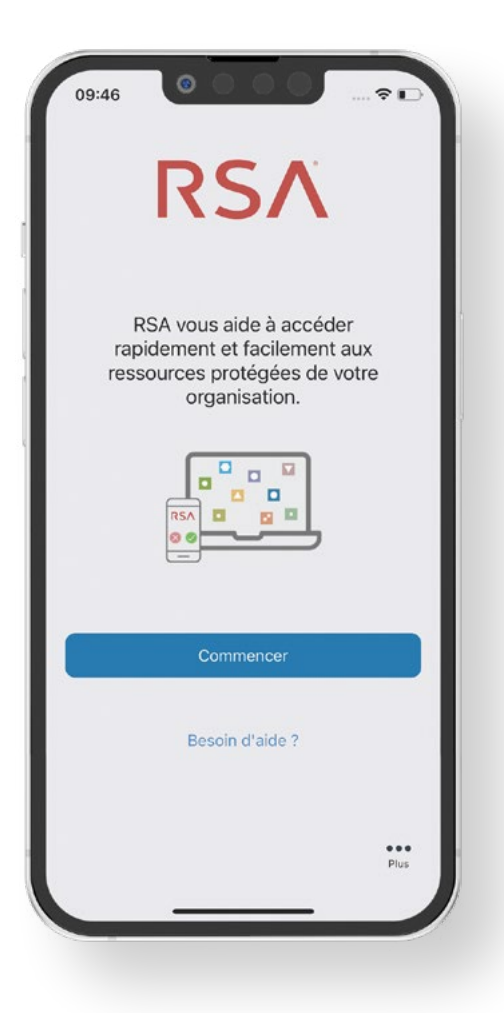

### Le lien n'est pas actif 2/2

Sur l'écran qui s'affiche, coller le lien dans le champ « Code d'inscription ou URL » et appuyez sur le bouton « Soumettre ».

Félicitations ! Votre clé RSA est activée.

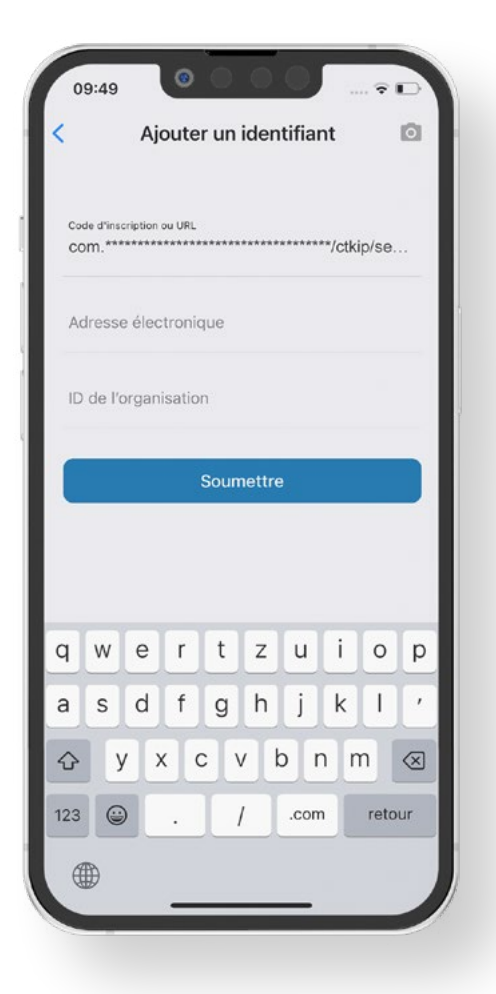

|                        | Ajouter un identifiant                                               | Ø  |
|------------------------|----------------------------------------------------------------------|----|
| Code d'insc<br>COM.*** | niption ou URL                                                       | se |
| Adresse                | électronique                                                         |    |
| ID de l'o              | rganisation                                                          |    |
|                        | Succès<br>Vos informations d'identification<br>OTP ont été ajoutées. |    |
|                        | ок                                                                   |    |
|                        |                                                                      |    |
|                        |                                                                      |    |
|                        |                                                                      |    |

### **Comment utiliser l'application RSA Authenticator?**

L'application RSA Authenticator fournit un code nécessaire pour vous identifier sur la plateforme e-Banking.

Lors de l'authentification, vous devrez saisir le code RSA sur la page de connexion du e-Banking.

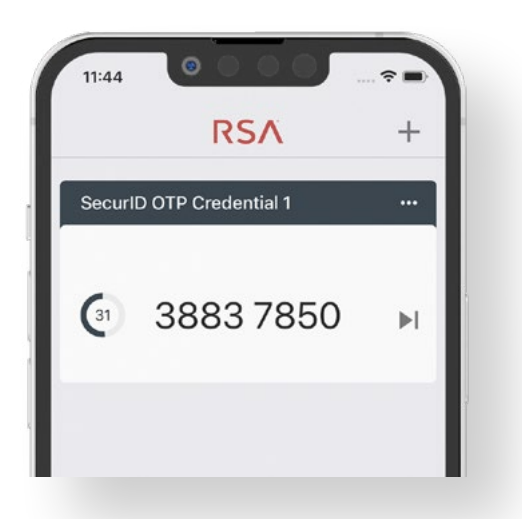

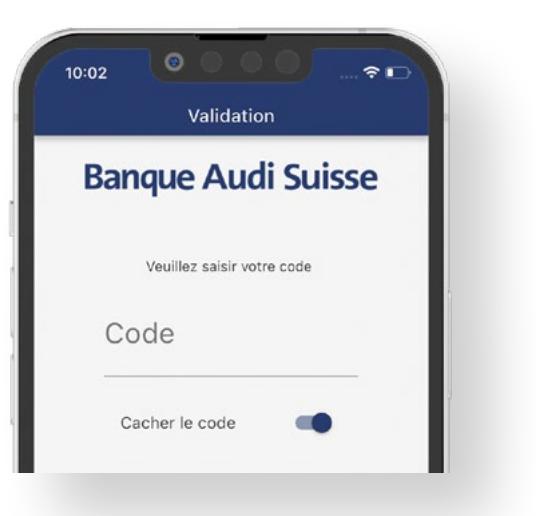

#### ASTUCE

Attention, le code généré par la clé RSA n'est valable que 60 secondes. Il est préférable d'attendre la génération d'un nouveau code avant de l'utiliser.

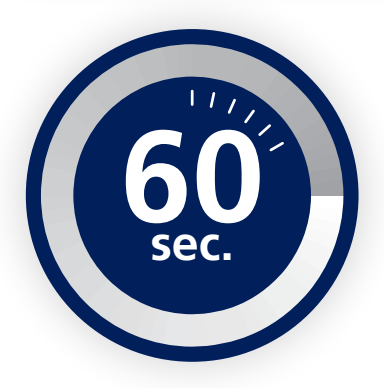

### **Plateforme e-Banking**

La plateforme e-Banking est accessible via l'application mobile myBAS ou depuis un navigateur Internet.

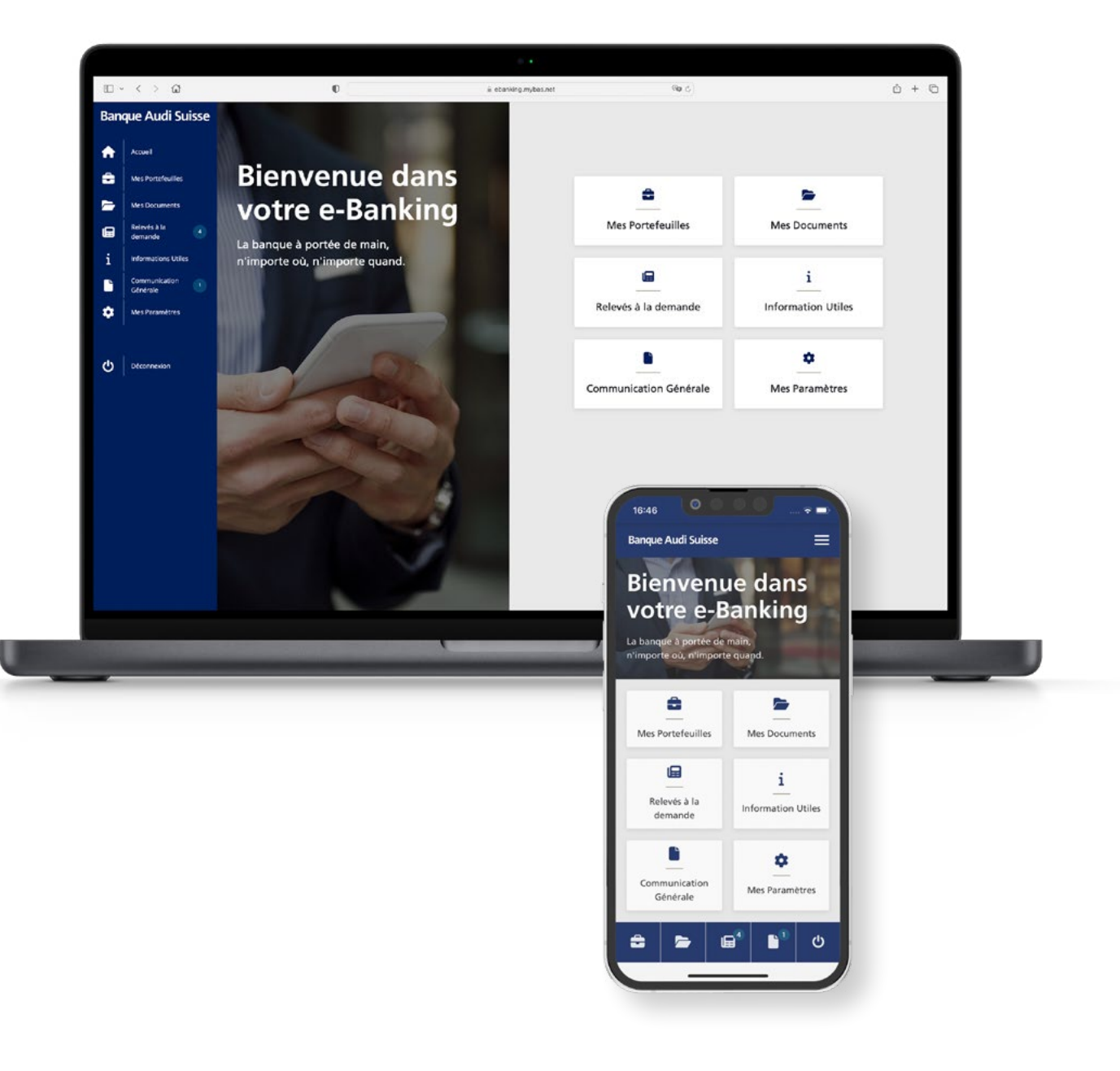

# Installer l'application mobile myBAS

Sur votre téléphone mobile, ou sur votre tablette, ouvrez l'App Store ou le Google Play Store.

Recherchez l'application « myBAS » puis installez-la.

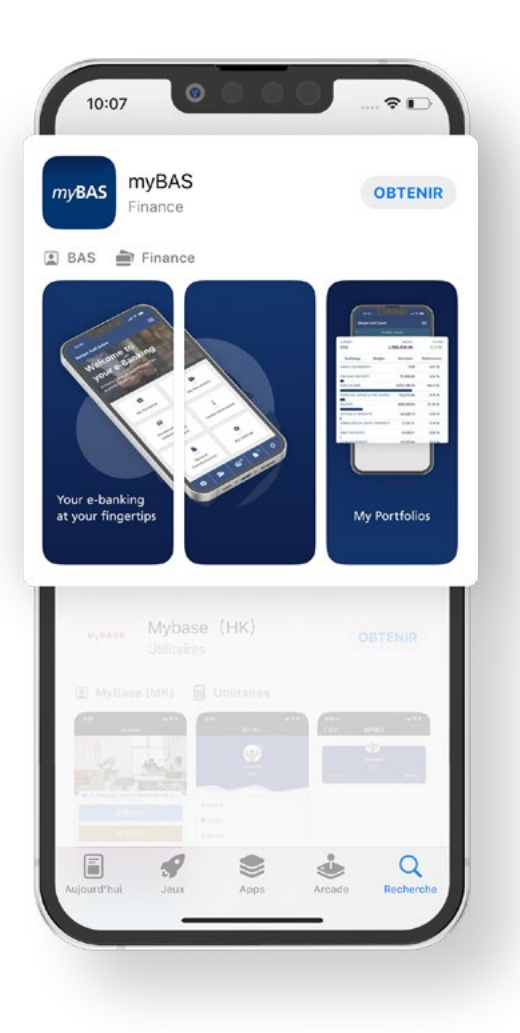

# Se connecter à l'application myBAS

Pour vous connecter à l'application myBAS, vous devez utiliser **l'identifiant** et le **mot de passe** envoyés par **e-mail** par la Banque.

Ouvrez l'application myBAS, puis saisissez votre identifiant et votre mot de passe.

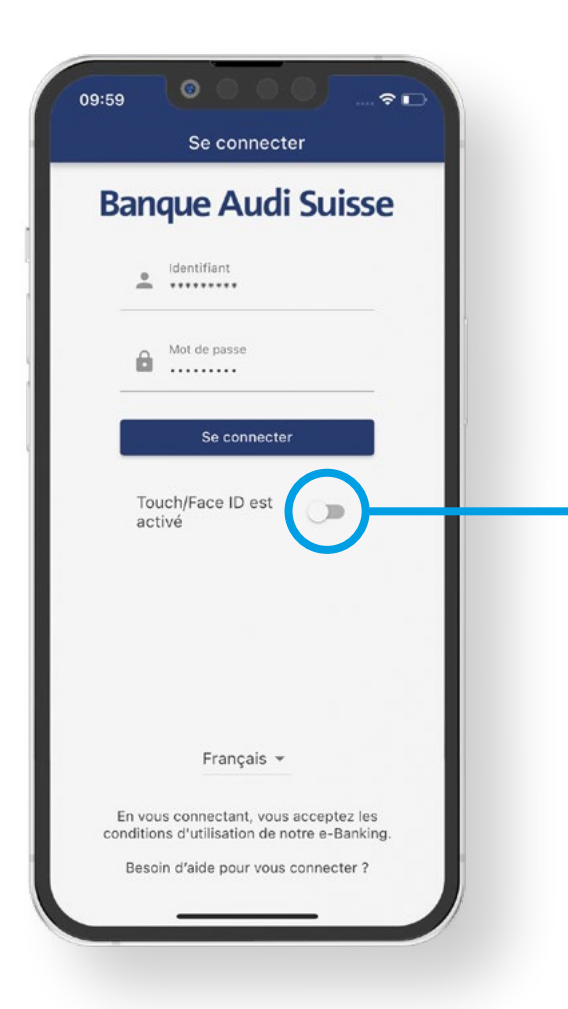

#### ASTUCE

Afin de simplifier vos futures connexions, vous pouvez activer l'option *Touch ID* ou *Face ID*.

```
ÉTAPE 5
```

# Se connecter à l'application myBAS

Une fois les champs complétés, appuyez sur le bouton « **Se connecter** ». Dans l'écran qui apparait, vous devez saisir le **code** généré par votre clé RSA.

Ouvrez **l'application RSA Authenticator** et attendez qu'un nouveau code soit généré.

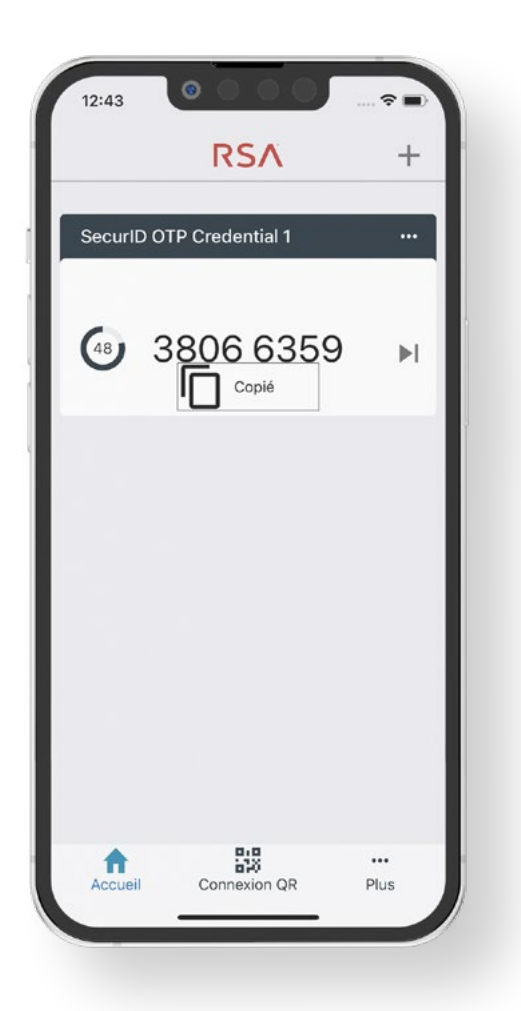

#### ASTUCE

Pour copier le code, appuyez une fois sur le code. Vous recevrez alors un message "copié".

# Se connecter à l'application myBAS

Retournez dans votre application myBAS. Saisissez (ou collez) le code, puis appuyez sur le bouton « Connexion ».

Félicitations ! Vous avez maintenant accès à votre espace e-Banking !

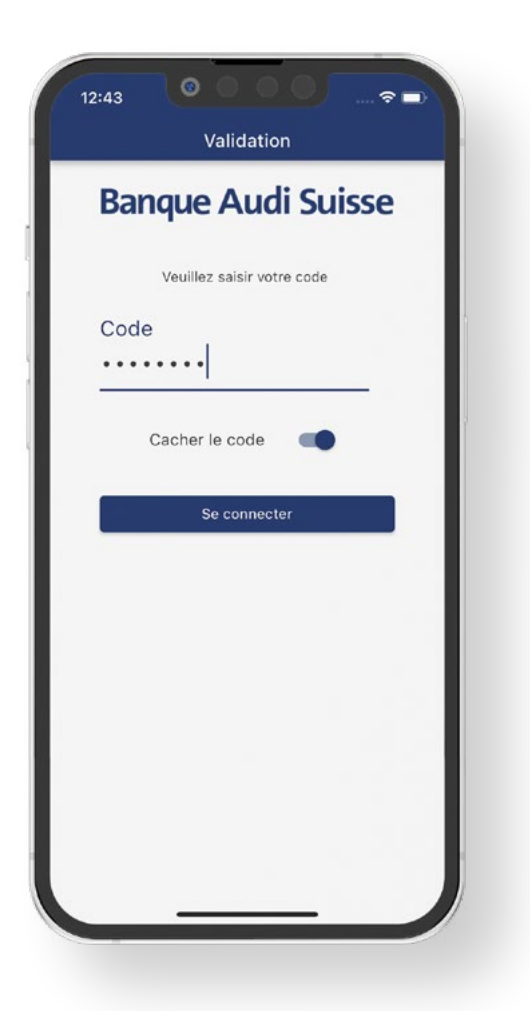

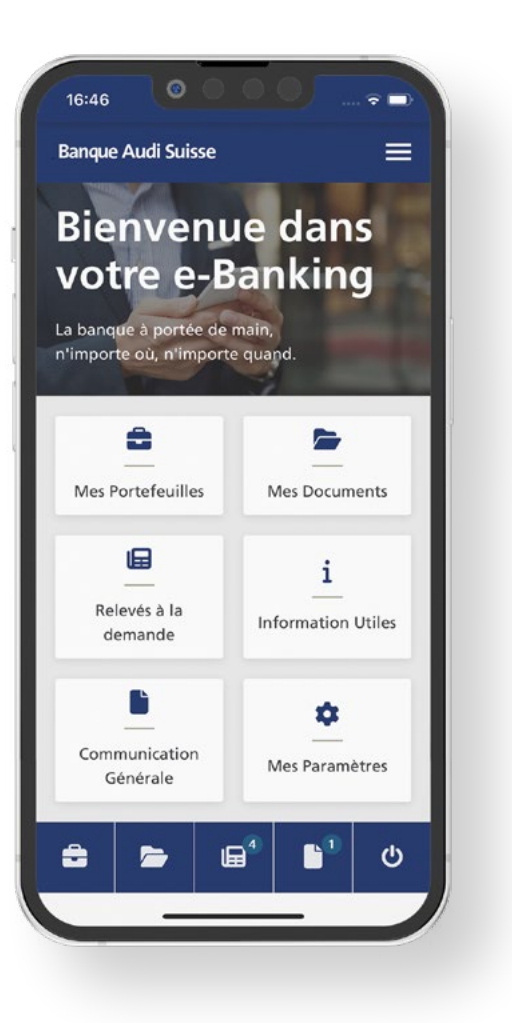

#### Accéder à votre espace e-Banking depuis un navigateur internet

Sur votre ordinateur, ouvrez votre navigateur internet et saisissez l'adresse du e-Banking:

Dans la page de login, saisissez votre **identifiant** et votre **mot de passe**. Cliquez sur le bouton « **Suivant** » pour valider.

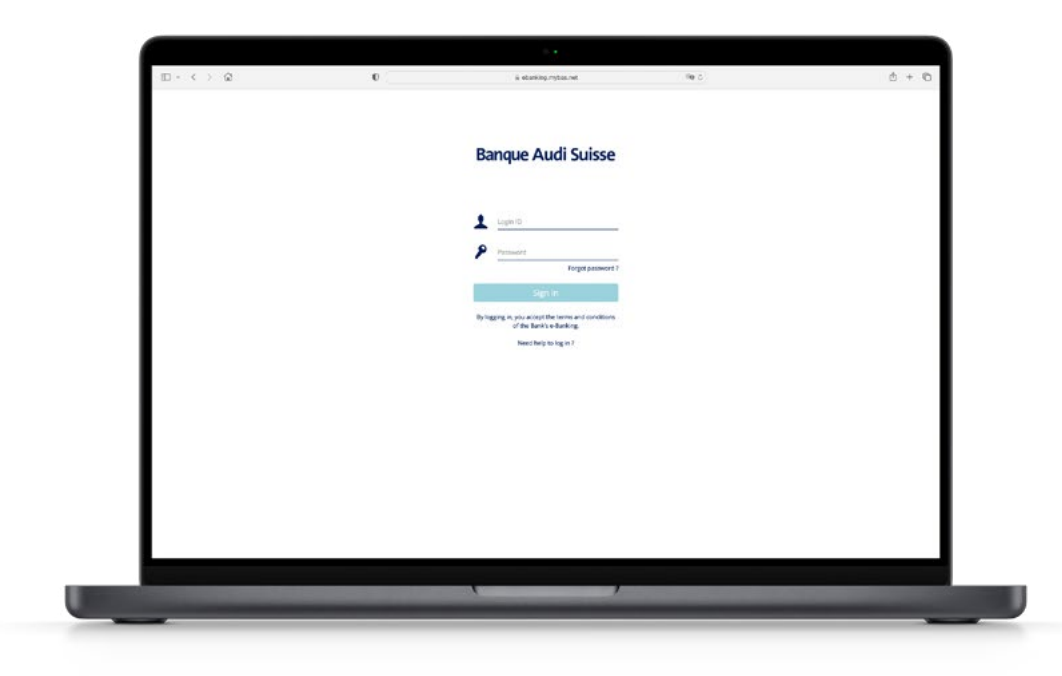

#### Accéder à votre espace e-Banking depuis un navigateur internet.

Maintenant, ouvrez l'application RSA Authenticator sur votre téléphone mobile, ou sur votre tablette, et attendez qu'un nouveau code soit généré.

Saisissez le code dans la page d'authentification, et cliquez sur le bouton « Connexion ».

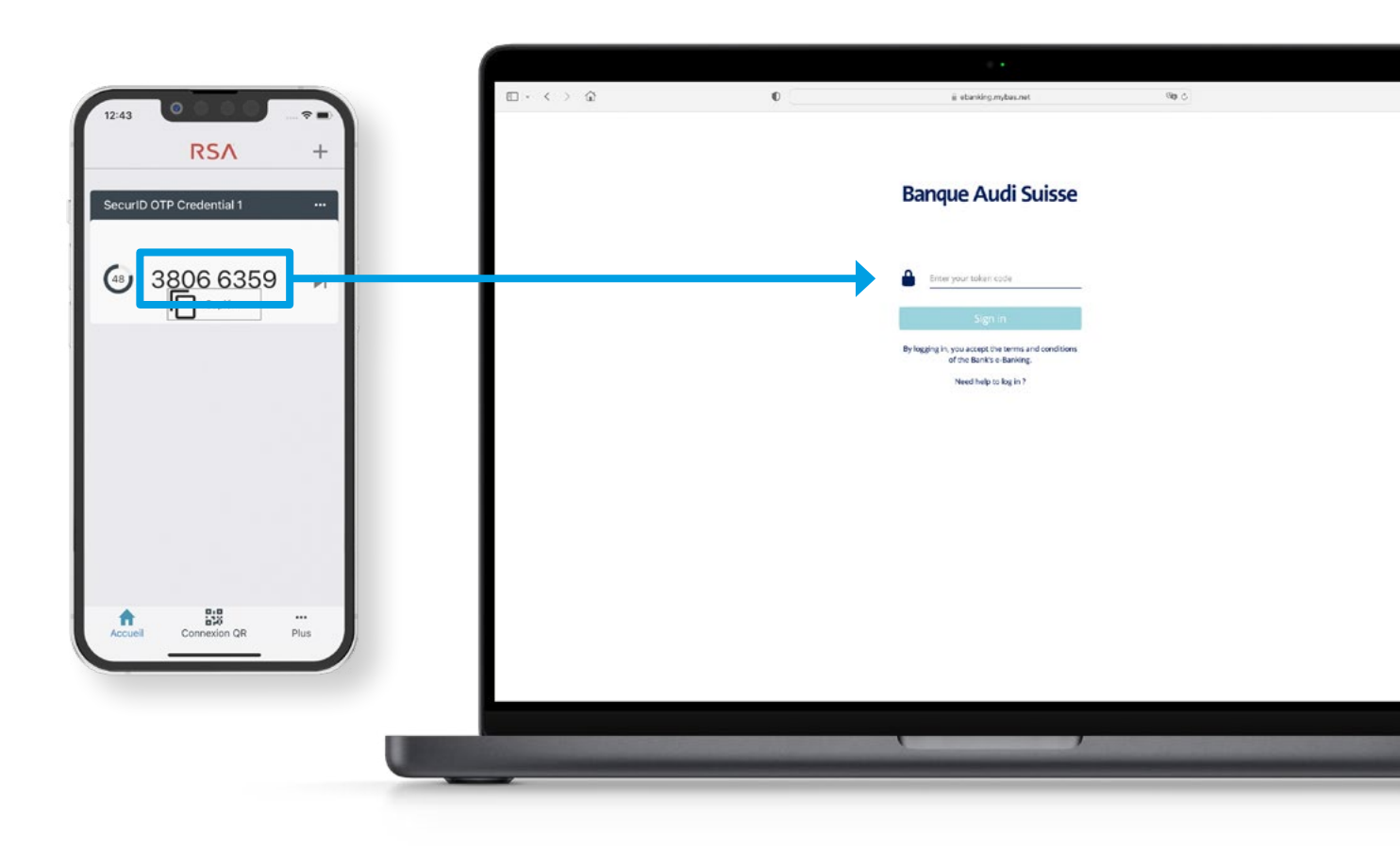

#### Félicitations ! Vous avez maintenant accès à votre espace e-Banking !

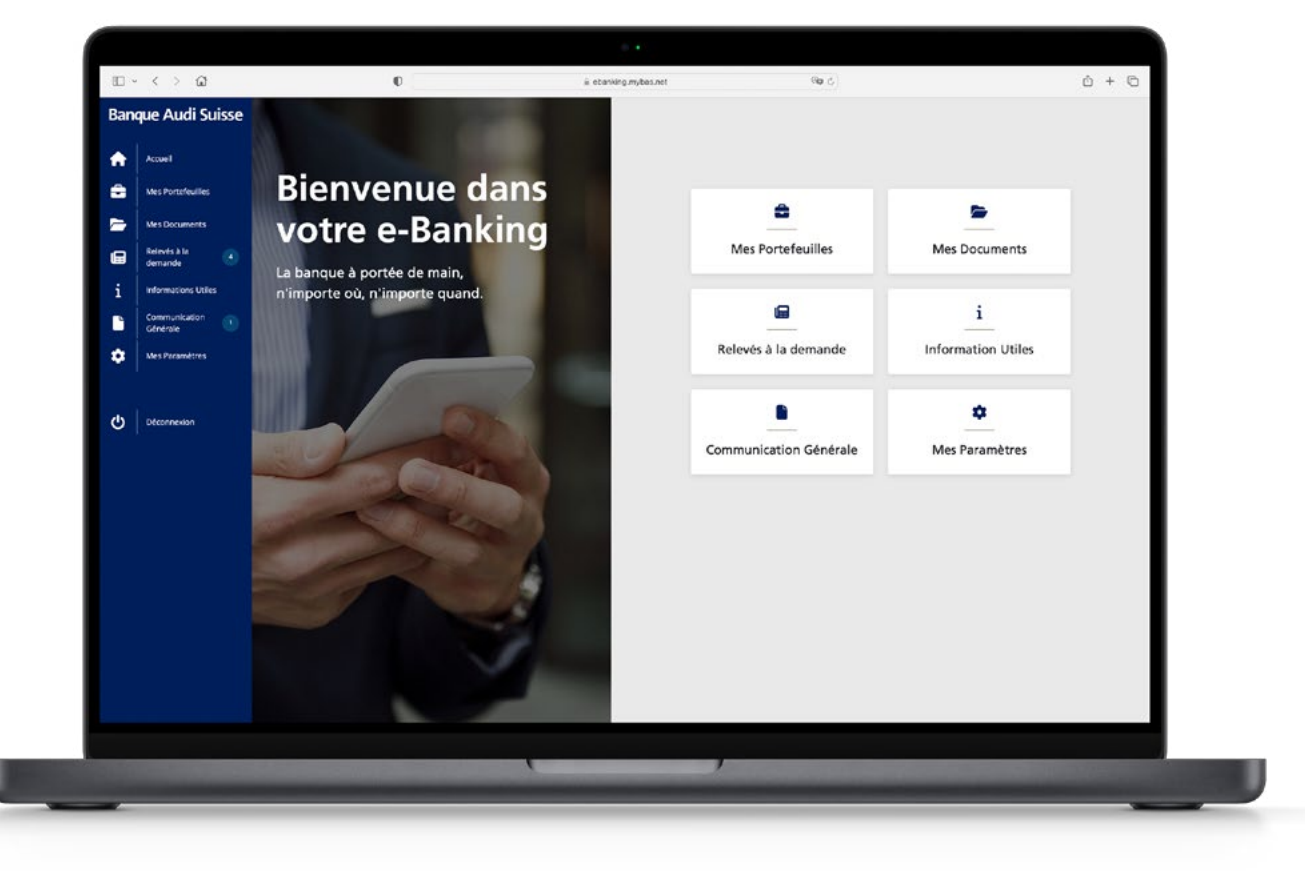